## Step 1) Clear the Canvas token from your Office365 account

- Sign in to the Microsoft account with your HKUST authentication at <u>https://login.microsoftonline.com/</u>
- Click on the profile picture in the upper right-hand corner, and select View Account from the drop-down

|       | ſ                                  | ૼૢૼૺૺ                          | ?   |         |
|-------|------------------------------------|--------------------------------|-----|---------|
| HKUST |                                    |                                | S   | ign out |
| anvar | HKUS<br>canvas@<br><u>View acc</u> | <b>T CAN</b><br>ust.hk<br>ount | VAS | HE      |

3. Click **Office Apps** from the left menu

meterstart of Kollinet

| A Overview           |   |
|----------------------|---|
| ℅ Security info      |   |
|                      |   |
| 🕓 Password           |   |
| Organizations        |   |
| 🔅 Settings & Privacy |   |
| ℅ My sign-ins        |   |
| 🖵 Office apps        | ] |
| Subscriptions        |   |
|                      |   |

### 4. Click App permissions

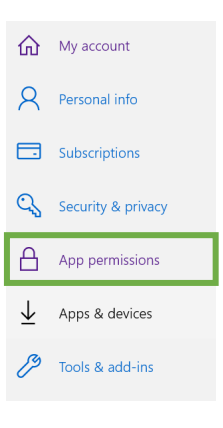

5. Search for **Office 365 LTI Prod SIN** and click **Remove** from the option menu.

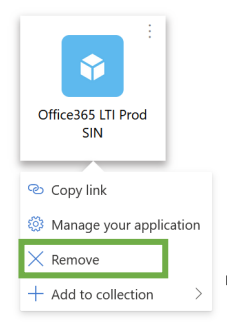

6. Sign out your Office 365 account.

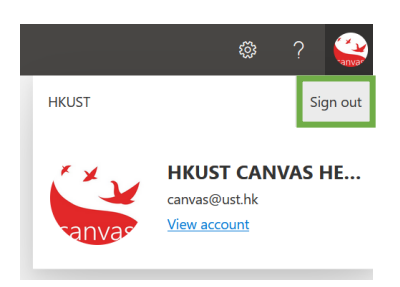

# Step 2) Clear the Office 365 token from your Canvas account:

- 1. Sign in to your Canvas account at <a href="https://canvas.ust.hk">https://canvas.ust.hk</a>
- 2. Go to Account from the global navigation men
- 3. Click on Settings

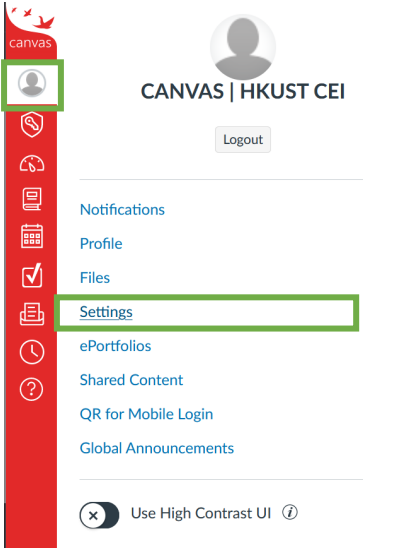

4. Under **Approved Integrations**, click on the trash can icon and delete any app titled "Office 365 Prod Sin"

| Office24E Dred Sin | Expires: never               | dotaile 📅 |
|--------------------|------------------------------|-----------|
| Omcesos Prod Sin   | Last Used: Jul 26 at 10:32am | details   |

## Step 3) Re-authorize Office 365 account:

- 1. Navigate to the Canvas course that has Office 365 integrated
- 2. From the course navigation, either
  - 1. click Office 365 > Log in; OR
  - 2. click Collaborations > +Collaboration > Office 365 > Log in
- 3. You should be asked to login and authorize a Microsoft account at this time
- 4. Sign in with your HKUST authentication

### Notes:

- If you can already view a cloud drive. You need to log out of that Microsoft account. Then start over with these instructions.
- Make sure you authorize the correct Microsoft account with the HKUST credential.